# PCでカメラ画像を確認する方法

Ver.2.01 201228

- 用意するもの
- ・UIDおよびパスワード(別紙参照)
- ・カメラ本体
- PC

## ①**PC**用ソフトウェアのダウンロード

「TOPページ(https://www.daiwatech.info/)」→「取り扱い商品」→「現場監視カメラシリーズ(D+キューブまたはG-camo2K)」

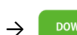

DOWNLOADをクリックします。 DOWNLOAD

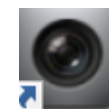

Windows PC用カメラアプリケーショ

PCのデスクトップに 「HiP2P Client」アプリのアイコンが表示されます。

## 重要!!

ご使用の環境によっては、セキュリティの関係上ソフトが上手く立ち上がらない可能性がございます。 また、Windows シリーズの32ビット版をお使いの場合も登録したIDが、次回起動時に消えている報告も ございます。 その際は、社内PC用セキュリティの見直しや、タブレット等での運用をお願いします。

## (2)カメラの登録

「HiP2P Client」 🧖 をダブルクリックすると以下のウインドウが表示されます。

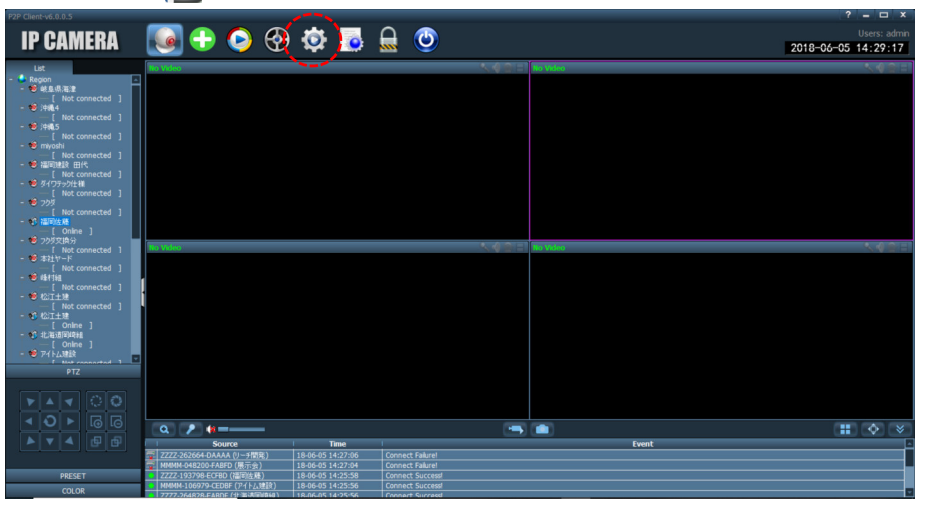

初回ログイン時

カメラシリ

D++--

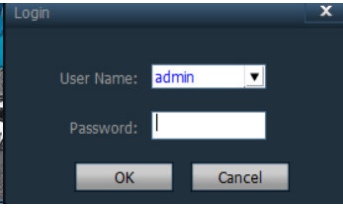

NETIS

現場監視

カメラシリー

G-cam02

初回起動時、Login画面が表示されます。 何も入力はせず、「OK」をクリックして下さい。

\*一度ログインしたら、アプリを閉じない限り この画面は表示されません。

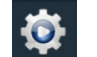

歯車のマークを選択します。

・設定画面で「Input UID」を選択します。

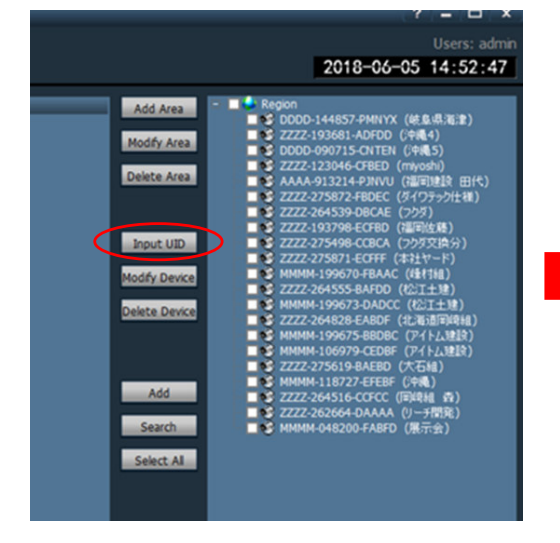

カメラ登録のウインドウが表示されます。

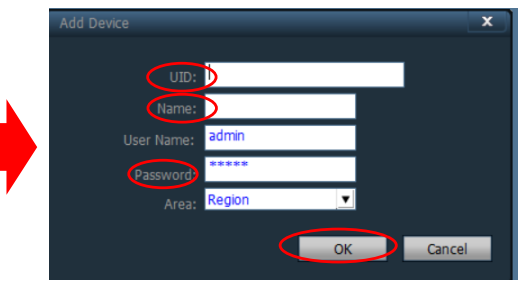

#### UID:

カメラのUID番号を登録します。

### Name:

任意の名前で登録ができます。 現場名等を入力してください。

### Password:

別紙記載のパスワードを入力します。 初期は「admin」と登録されています。

以上、3点を入力しましたら「OK」を選択してください。

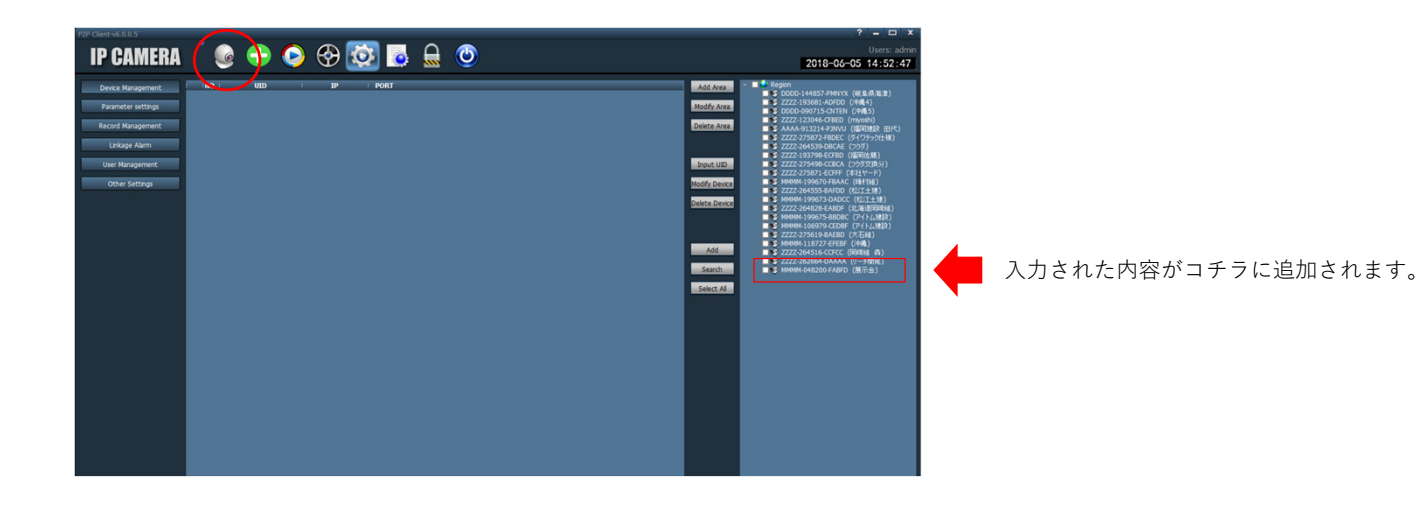

@ を選択します。

# ③映像の確認

"ドラッグ&ドロップ"で映像を表示させます。

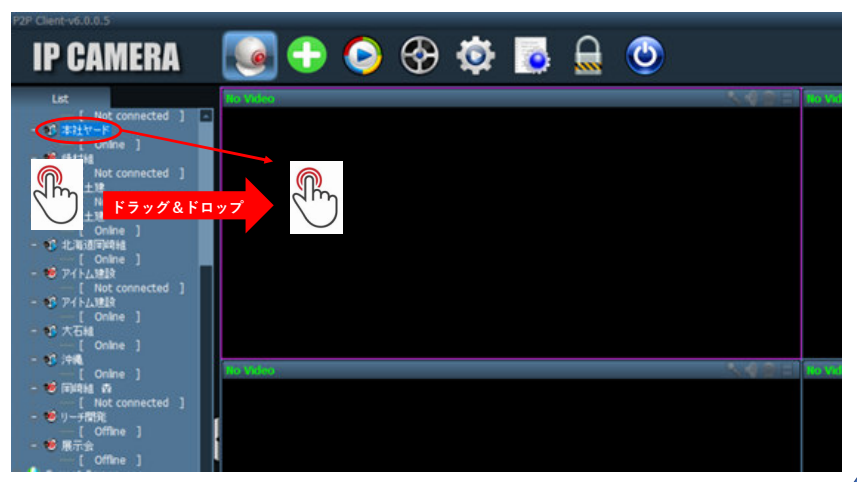

登録した名前の下が[Online]以外だと接続出来ていません。 表示されている内容により以下の現象が考えられます。

| 表示                         | 現象                                                  |
|----------------------------|-----------------------------------------------------|
| Connect Failuer            | PCのセキュリティにより接続できない可<br>能性があります。                     |
| OFF LINE/<br>Not Connected | カメラの電源が入っていない。<br>通信が不安定、もしくは通信出来ない場<br>所の可能性があります。 |
| Error Password             | パスワードをご確認いただき、再度入力<br>をしてください。                      |

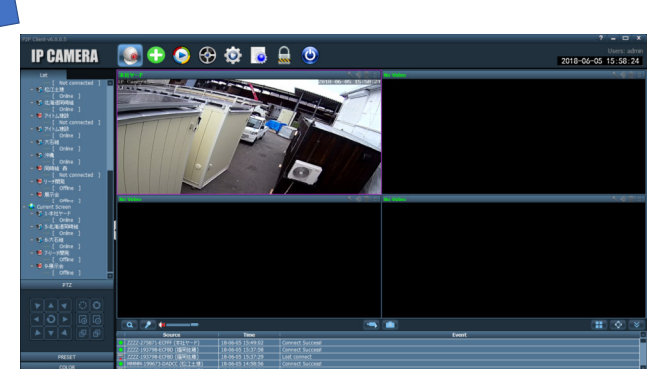

"ドラッグ&ドロップ"とは?

先ほど登録したUIDが「Region」の下に表示されます。

🔞 アイコンを画面の枠内へドラッグ&ドロップして下さい。

接続が成功しますと登録した名前の下に[Online]と表示され カメラの映像が画面内に表示されます。 - 🕫 本社ヤード

(ドロップ)

画面上でマウスポインタがウインドウの枠や ファイルのアイコン等に重なった状態でマウス

のボタンを押し、そのままの状態でマウスを移動 (ドラッグ)させ、別の場所でマウスを離すこと

画面に現在のカメラの映像が表示されました。

## 重要!!

お使い頂いている環境により、これ以外で接続が出来ない可能性がございます。

カメラの起動は確認出来ているのに、PCで映像が見られない場合は社内LANのセキュリティにより見れない可能性が高いです。 スマートフォン、タブレットで接続が出来ているかを一度確認いただき、カメラの映像が見られる場合は、ご利用いただいてい るPCのセキュリティ部分を一度確認ください。

カメラとスマートフォンが繋がっていればカメラは正常に動作しております。

# ④登録したUIDの変更

・登録したUIDのパスワードが間違っていた場合や、登録した名前を変更したい場合の 変更について説明します。

## 歯車のマークを選択します。

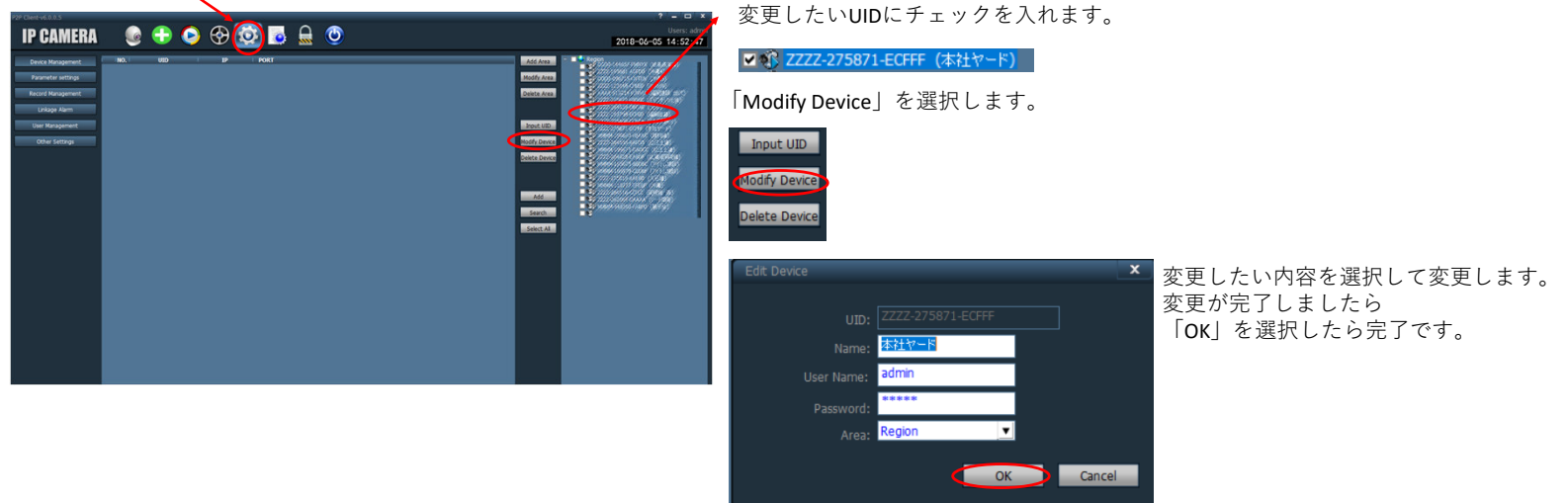

# ⑤登録したUIDの削除

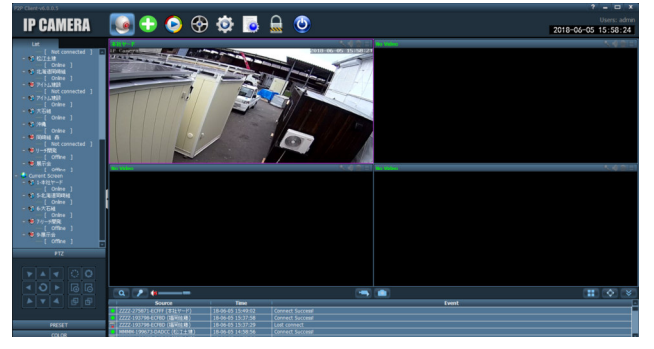

### 削除をする前に!!

Quality:Max Quality:Min Auto Adjust Device Full Display Device

**削除するUIDを「Offline」にする必要があります。** Onlineの状態ですと、削除ができません。

・削除するUIDのアイコンの部分にカーソルを合わせて 右クリックを押します。

Connected Device Disconnect Device]を選択します。 Start Manual Record of Device Stop Manual Record of Device OutliftedMax

#### 歯車のマークを選択します。

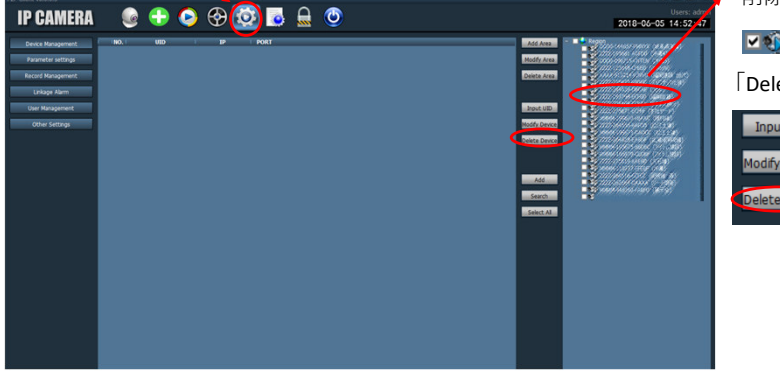

削除したいUIDにチェックを入れます。

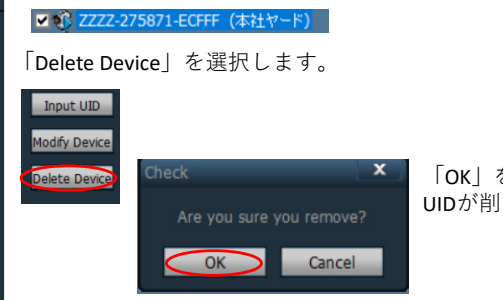

「OK」を選択しますと、チェックを入れた UIDが削除されます。 ⑥カメラの操作

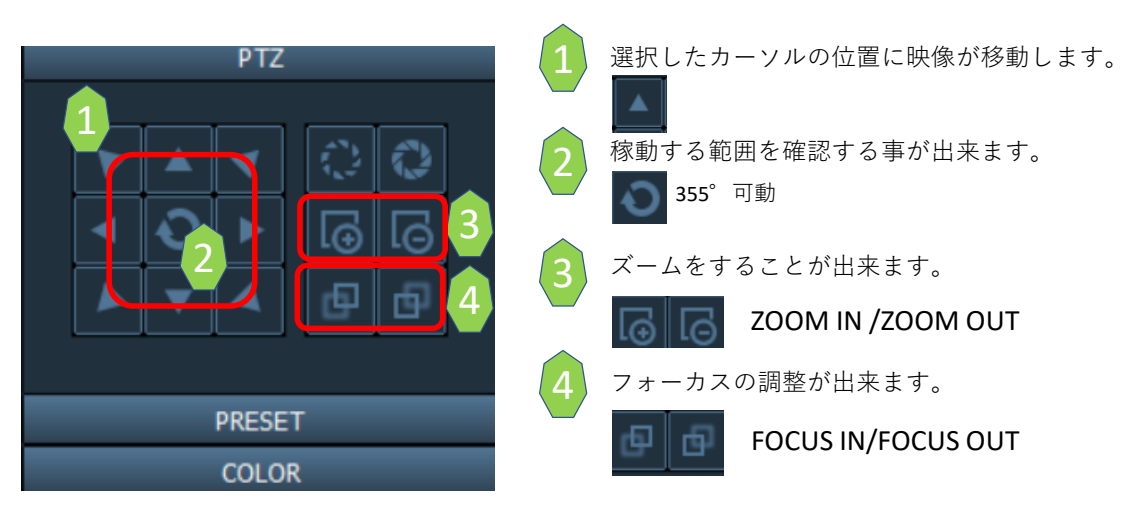

・カメラの位置を登録する場合

カメラの映像を固定したい時に使用します。

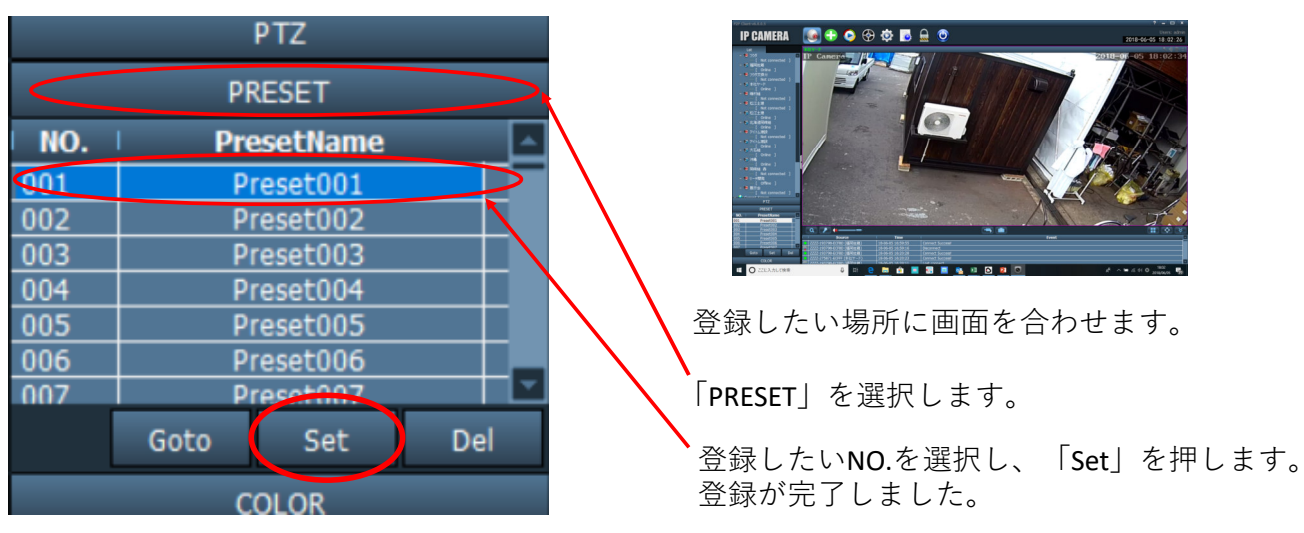

・登録した場所にカメラの映像を移動

|     |          | PTZ      |     |    |
|-----|----------|----------|-----|----|
|     | PF       | RESET    |     |    |
| NO. | Pre      | esetName |     | L_ |
| 01  | Pr       | reset001 |     |    |
| 002 | PI       | reset002 |     |    |
| 003 | Pr       | reset003 |     |    |
| 004 | Pr       | reset004 |     |    |
| 005 | Pr       | reset005 |     |    |
| 006 | Pr       | reset006 |     |    |
| 007 | Pr       | reset007 |     | Ľ  |
|     | Goto Set |          | Del |    |
|     | C        | OLOR     |     |    |

登録したNO.を選んだ後、「Goto」を選択します。

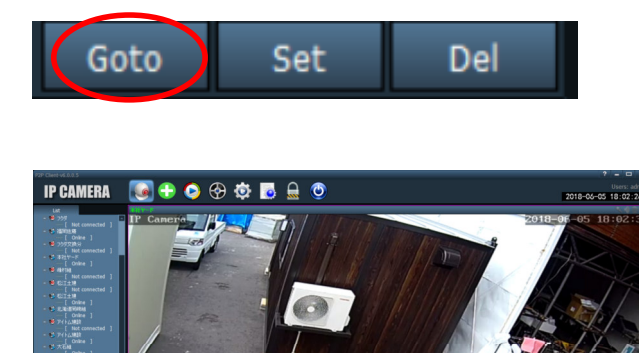

登録した場所に移動します。

# ⑦カメラ記録された映像の再生

カメラに録画されている映像を確認する方法を説明します。

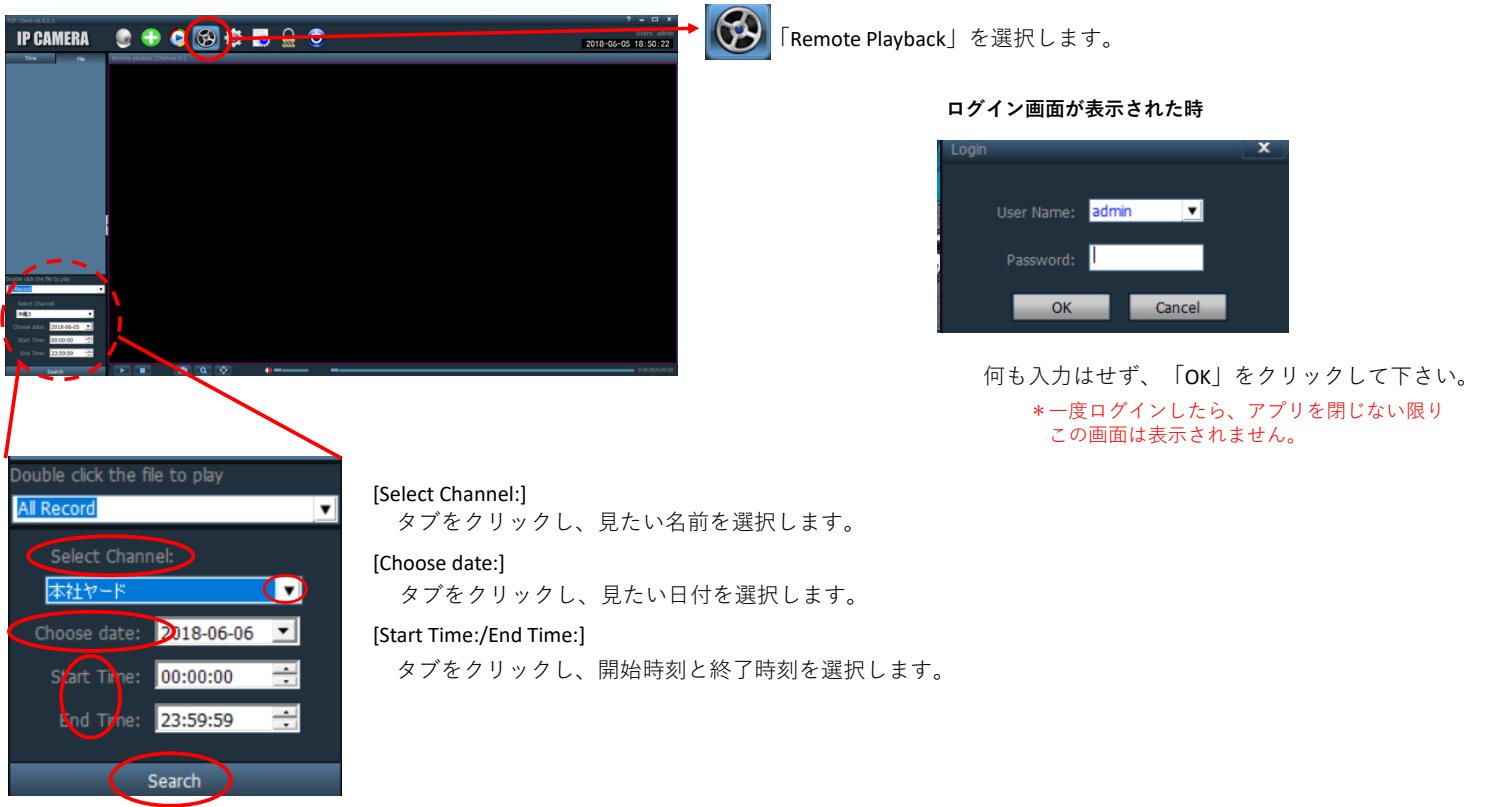

・閲覧したい名前、日付を選択しましたら「Search」を選択します。

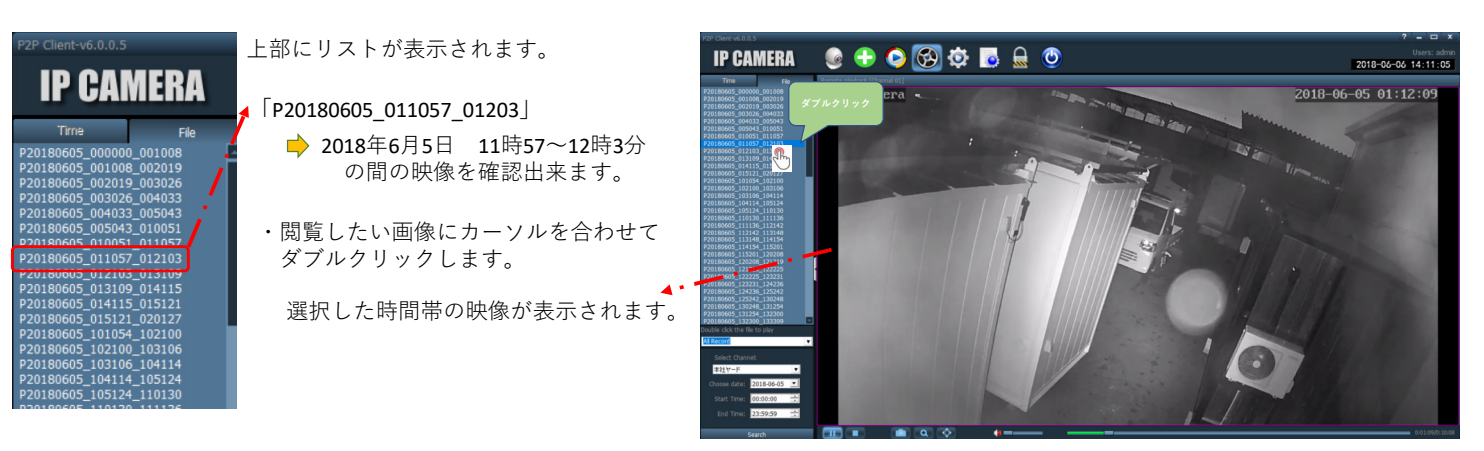

### 再生中の操作

|         | 💼 Q 🔶 🚸 🖛 -     |        | 0:00:04/0:10:13         |
|---------|-----------------|--------|-------------------------|
| 一時停止 終了 | 写真 画面フル表示       | 再生位置調整 | 改<br>至                  |
|         | アングル表示          |        |                         |
| 再生      |                 |        |                         |
| 一時停止    | 映像を一時停止します。     | アングル表示 | 映像の一部分を拡大して表示します。       |
| 再生      | 一時停止した映像を再生します。 | 画面フル表示 | 全画面で映像を確認出来ます。          |
| 終了      | 選択した映像を終了します。   | 再生位置調整 | バーを動かして見たい場所まで移動する事が出来ま |

#### \*写真をPCへ保存する前に

写真

写真のアイコンを選択してPCに保存する前に、保存先を指定する必要があります。

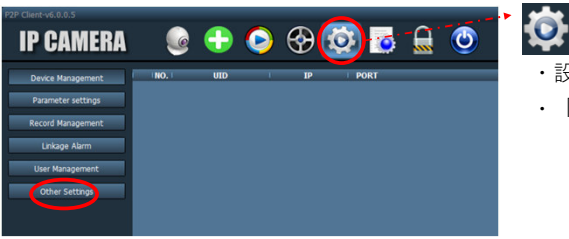

PCに写真を保存します。

・設定アイコンを選択します。・「Other Setting」を選択します。

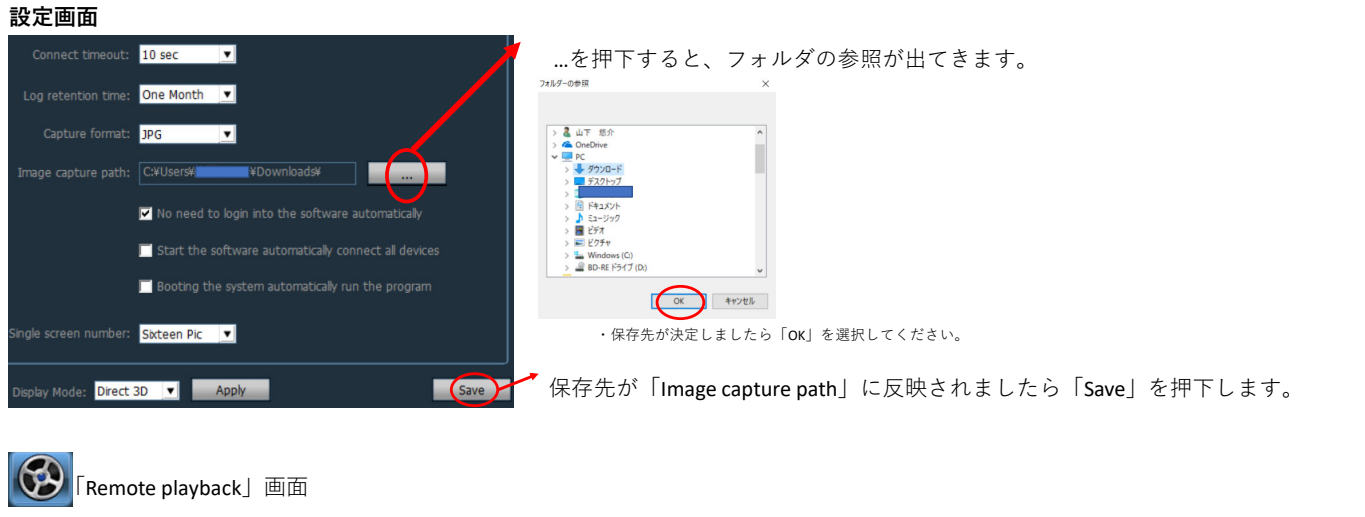

写真のアイコンを押下する事により指定した保存先に保存されます。

# ⑧カメラ に録画されているファイルの保存

カメラに保存されている映像をPCにダウンロードする方法を説明します。

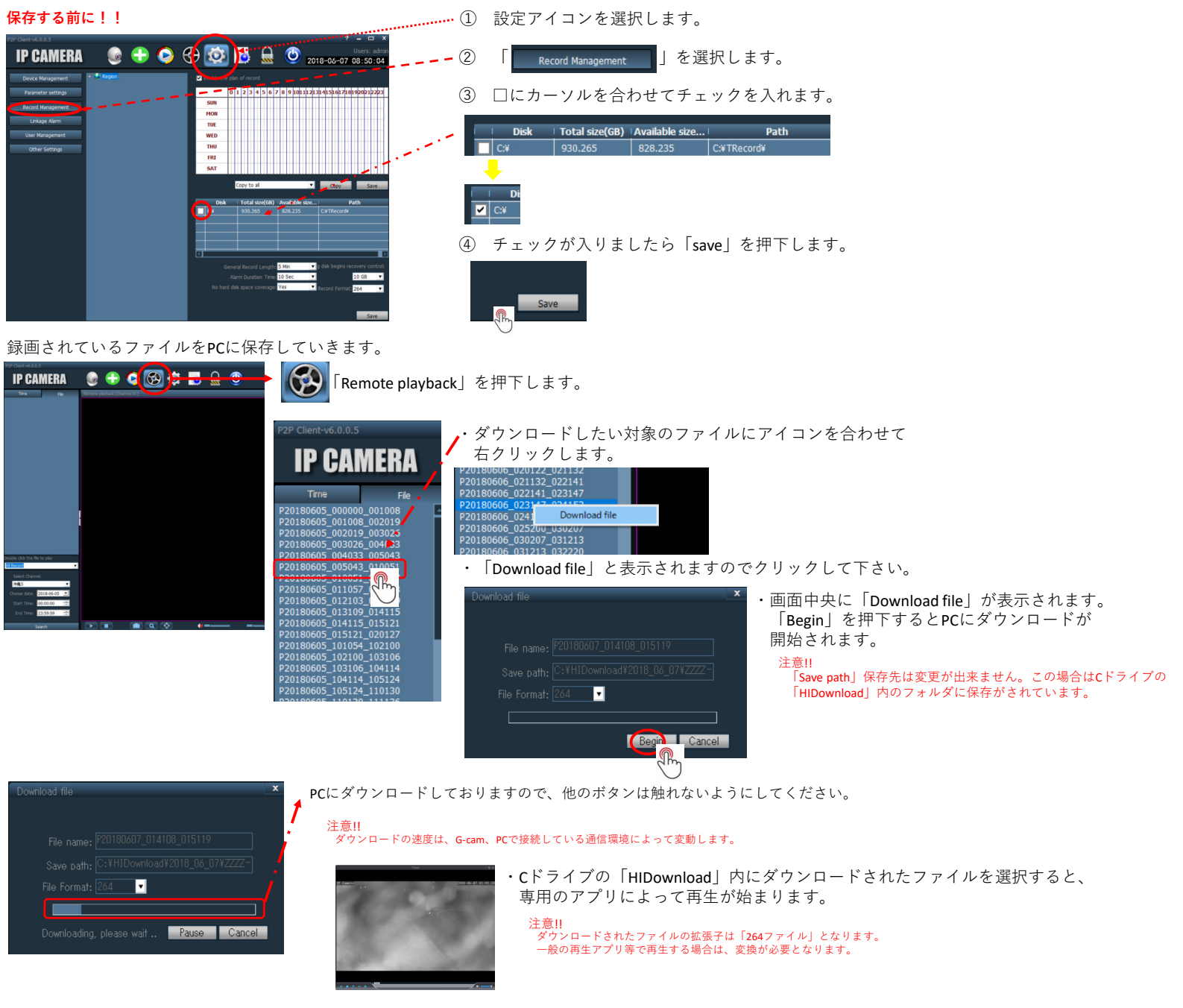

# ⑨スナップショット画像の保存

リアルタイムで表示されている映像を、PCに録画する事が出来ます。

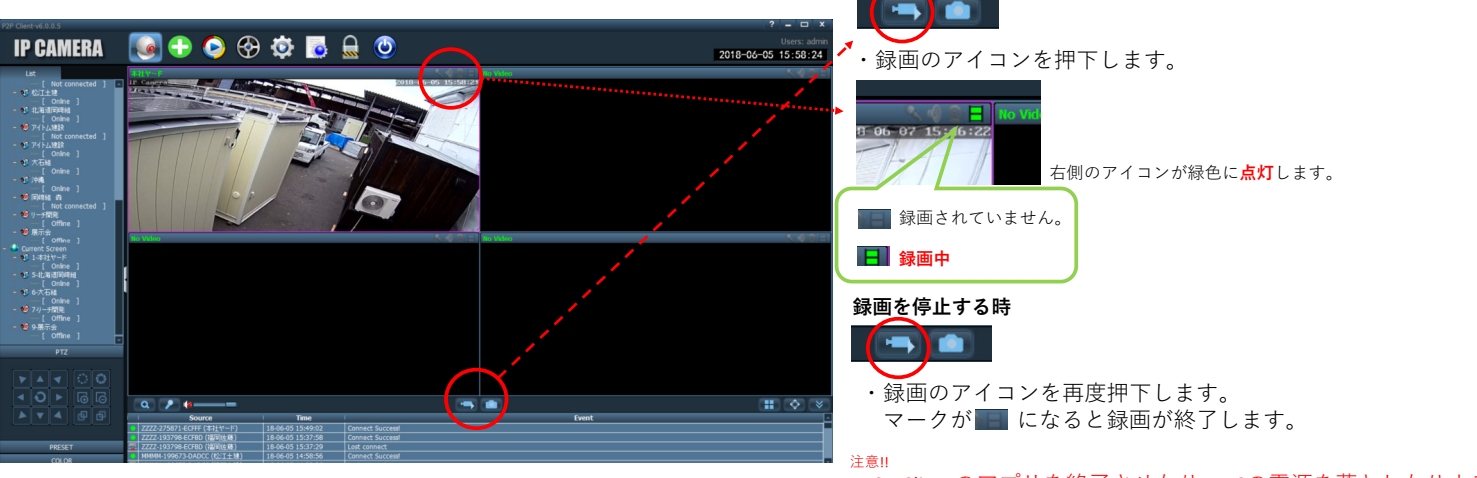

P2P Clientのアプリを終了させたり、PCの電源を落としたりする とPCへの録画はその時点で終了します。

# ⑩録画したデータの再生

PCに録画したデータを再生する方法を説明します。

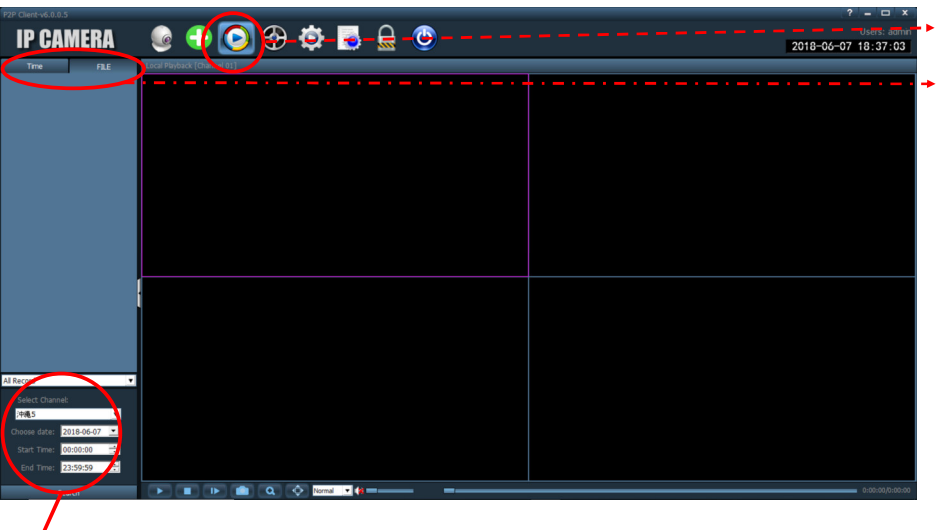

- ・「Local playback」を押下します。
- 「FILE」に合わせます。
  初期の段階では「Time」に設定されております。

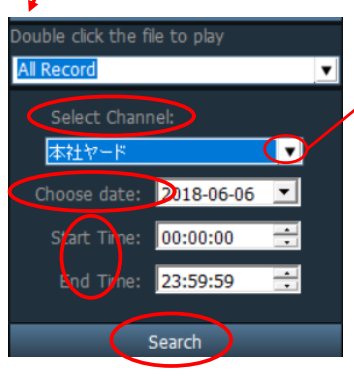

[Select Channel:]

タブをクリックし、見たい名前を選択します。 [Choose date:] タブをクリックし、見たい日付を選択します。 [Start Time:/End Time:] タブをクリックし、開始時刻と終了時刻を選択します。

・閲覧したい名前、日付を選択しましたら「Search」を選択します。

P2P Clent v6.0.0.5 IP CAMERA The FLE NEBOO7\_159406\_15906.264 NEBOO7\_151406\_151906.264 NEBOO7\_151406\_151906.264 NEBOO7\_151406\_151906.264 NEBOO7\_154619\_154638.264

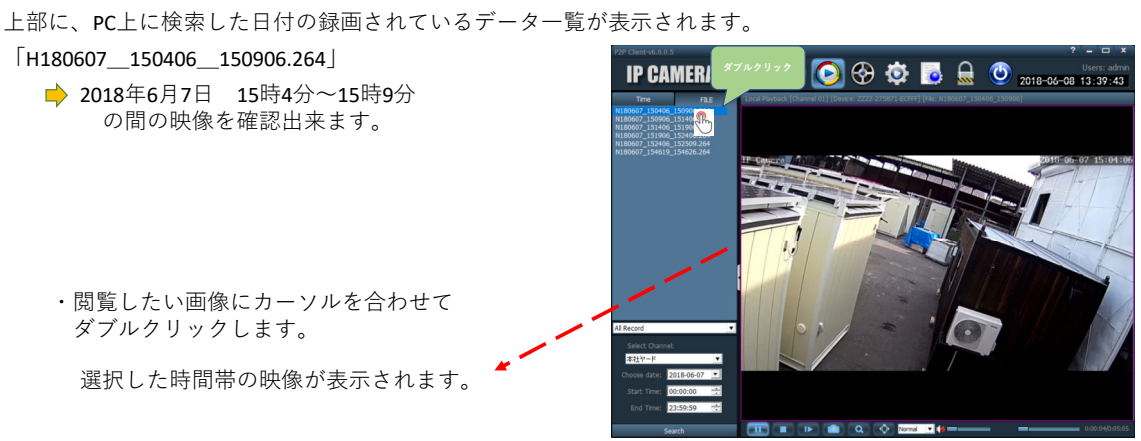

#### 再生中の操作

| 再生   | 一時停」  | 上した映像を再生します。     | アングル表示   | 映像の一部分を拡大して表示します。         |  |
|------|-------|------------------|----------|---------------------------|--|
| 終了   | 選択し7  | こ映像を終了します。       | 画面フル表示   | 全画面で映像を確認出来ます。            |  |
| コマ送り | ボタンマ  | £押下する度にコマ送りになります | 。 再生位置調整 | バーを動かして見たい場所まで移動する事が出来ます。 |  |
| 写真   | PCに写録 | 真を保存します。         |          |                           |  |

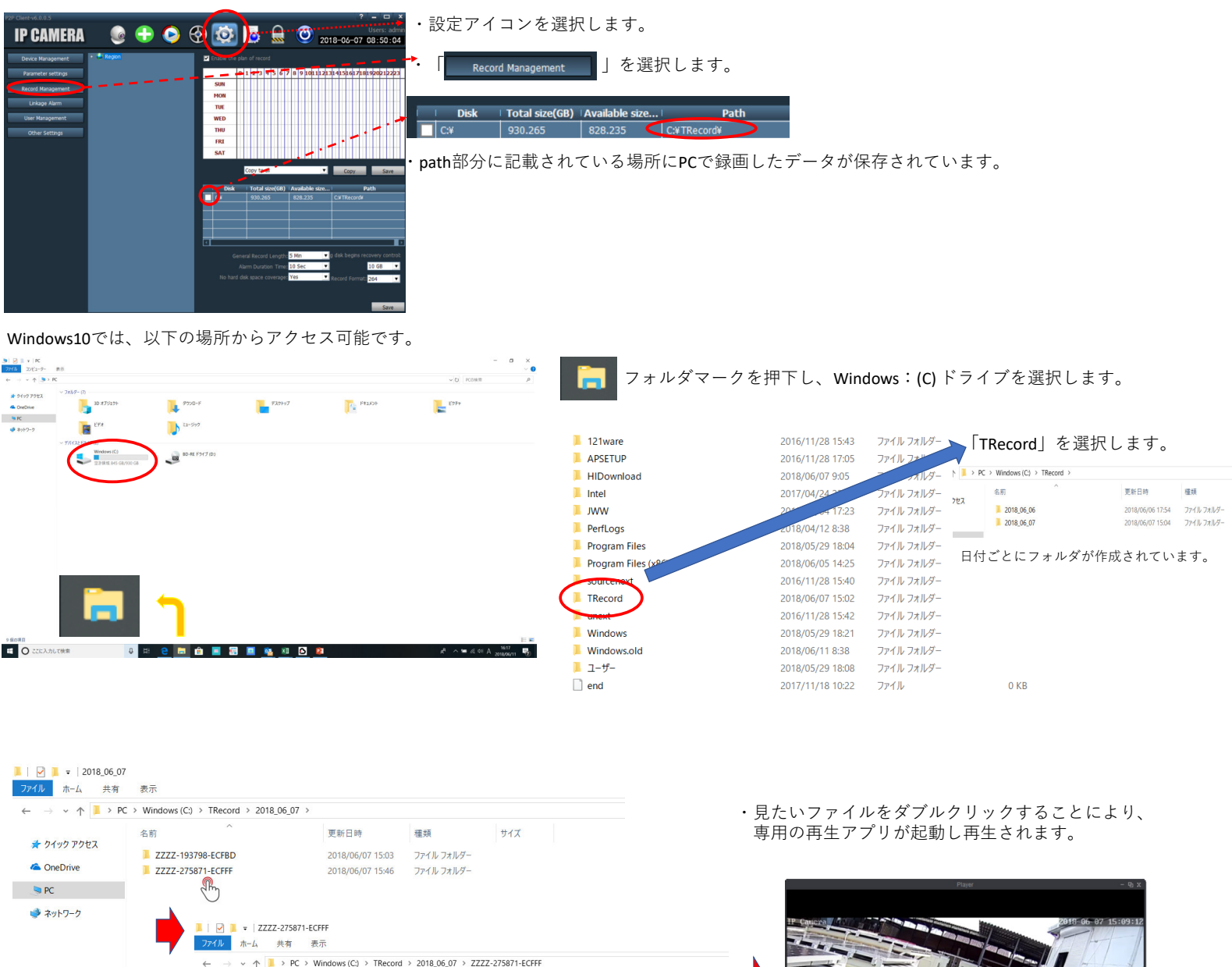

| - カイック マクヤフ | 名前 ^ ダブルクリ              | ック 更新日時          | 種類             | サイズ       |
|-------------|-------------------------|------------------|----------------|-----------|
| × 9199798X  | 🖻 list                  | 2018/06/07 15:46 | Data Base File | 1 KB      |
| i OneDrive  | N180607_150406_150906   | 2018/06/07 15:09 | 264 ファイル       | 18,598 KB |
| S PC        | S N180607 150906 151406 | 2018/06/07 15:14 | 264 ファイル       | 18,186 KB |
|             | N180607_151401, 106     | 2018/06/07 15:19 | 264 ファイル       | 17,126 KB |
| 🥩 ネットワーク    | N180607_15190           | 2018/06/07 15:24 | 264 ファイル       | 16,672 KB |
|             | N180607_152406_152509   | 2018/06/07 15:25 | 264 ファイル       | 4,359 KB  |
|             | N180607_154619_154626   | 2018/06/07 15:46 | 264 ファイル       | 823 KB    |

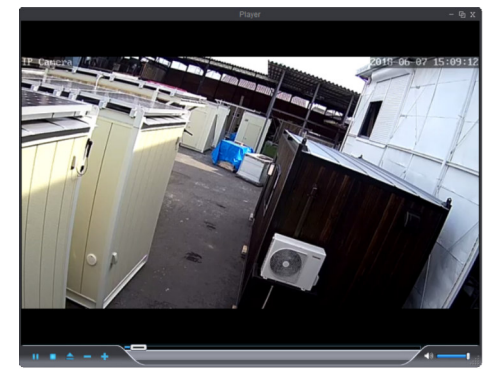

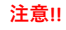

ダウンロードされたファイルの拡張子は「264ファイル」となります。 一般の再生アプリ等で再生する場合は、変換が必要となります。

# 11トラブルシューティング

カメラをご利用いただいている中で、よくあるお問い合わせを一覧にまとめてあります。

#### カメラ、街路灯BOXの接続を疑う前に!! 以下のフローチャートを確認してみて下さい。 ・担当の営業員、またはダイワテック技術部まで お問い合わせください。 カメラの動作 PCでカメラの 確認をします。 映像が見れない 株式会社ダイワテック 技術部 TEL:052-506-7281 カメラのレンズが動いた 見れない 街路灯BOX,カメラの スマートフォン コネクタを外して で映像が見れるか 再接続する。 見れる カメラのレンズが動かない ・日が当たる所に置いて下さい。 ・暫く経っても回復しない時は、 街路灯BOXの電池が カメラ,街路灯BOX 担当の営業員、またはダイワテック技術部まで 残量不足です。 は正常です。 お問い合わせください。 株式会社ダイワテック 技術部 ・暫く経ってから接続してください。 TEL:052-506-7281 それでも接続されないようでしたら、社内の セキュリティの可能性があります。

## ・よくある質問

1) ソフトの動作(反応)が遅い

多数のユーザーが同時に同じカメラに接続している可能性があります。 PCなどで常時監視などをしている場合だと起こりやすくなります。 カメラ映像をご利用されない時は、アプリを閉じてください。

同時接続数に問題がない状況で、明らかに動作が遅い場合(カメラの方向を操作してもなかなか移動しない等)はモバイルデータ通信エリアが弱い 地域の可能性が考えられます。

2) カメラ内に録画している映像が開始されない

(セキュリティの確認を行って下さい。)

#### ご利用の環境によりSDカード録画が不安定になることがあります。

現場監視カメラは、振動や温度変化の激しい状況下で動作しているため、録画状況が不安定になることがあります。 定期的に録画状況をチェックし、録画が行われていないことがあった場合は弊社技術部までお問い合わせください。

3) カメラの映像がピンクがかっている

### 赤外線の影響が考えられます。

太陽や雪の反射により、カメラに内蔵されている赤外線機能が働いている可能性があります。 カメラの映像を移動させる事により、改善されるとの報告があります。 (移動しても、改善されない事もございます。)

4) カメラの映像がボヤけている。

### 「⑤カメラの映像を操作する。」でズーム/フォーカスで調整する。

オートフォーカスにより、映像を調整していますが、稀にレンズに付着したゴミに焦点が合ってしまうなどの理由で、 映像がボヤけてしまう事があります。その際は、レンズを乾いた布等で軽く拭き取ってください。 それでも改善されない場合は、担当の営業員または弊社技術部までお問い合わせください。